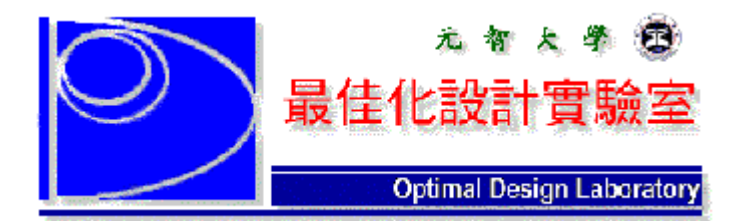

作者:蔡宗成、陳明周(2001-06-20);推薦:徐業良(2001-06-21)。

# 單晶片實習-VB與RS232之應用

本文是介紹如何使用 VB 程式撰寫簡易 RS232 溝通程式,傳輸控制指令到 89C51 單晶片上,輸出數位訊號,控制周邊設備,例如 LED 閃爍、步進馬達正反轉等。

### 1.89C51 單晶片基本電路

圖1所示為89C51單晶片基本電路設計,供應單晶片+5V工作電壓,接上12MHz 石英震盪器作為時脈電路設計,RESET按鈕提供系統重置電路,PC之RS232必須經 過MAX232(或其相容單晶片)電位轉換單晶片,才能與89C51之串列埠連接,確 保傳輸資料正確。

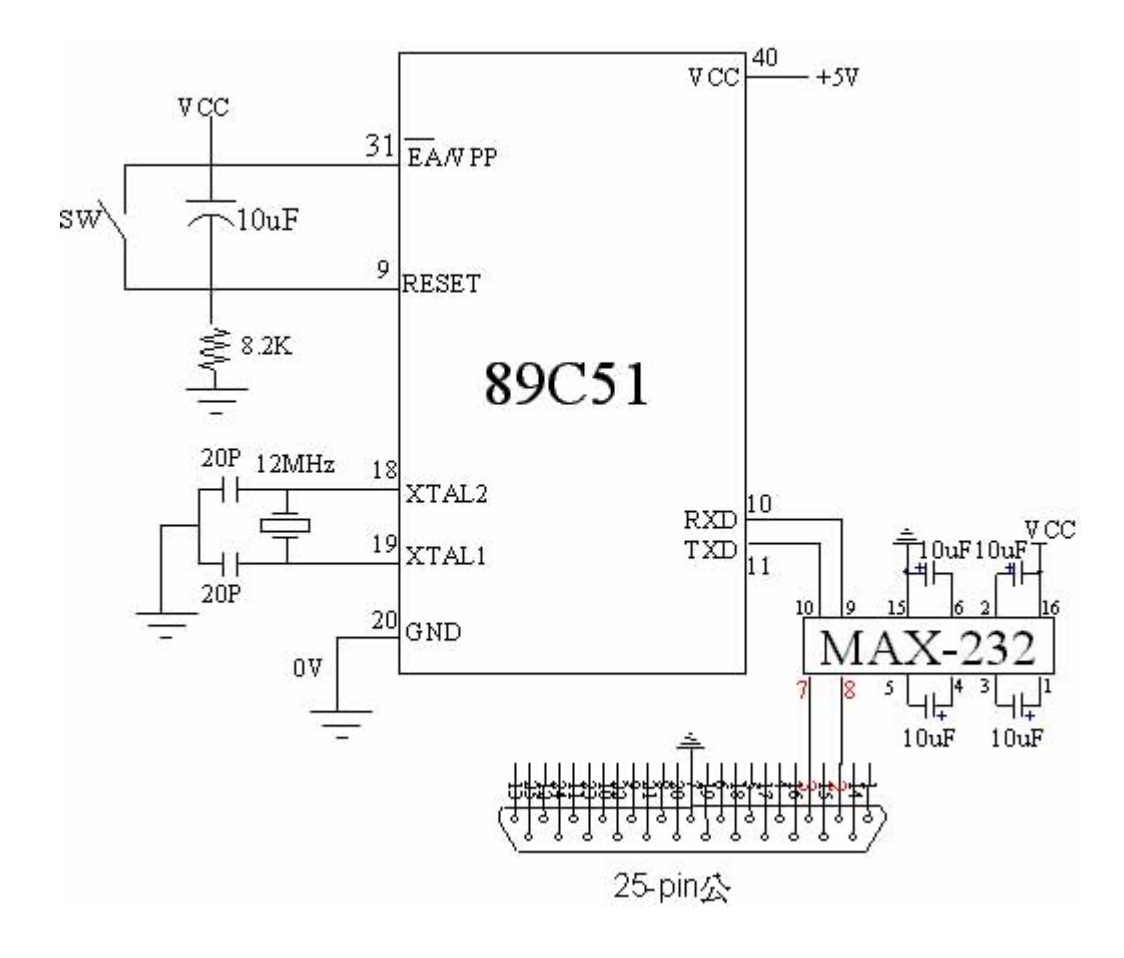

圖1. 單晶片基本電路

圖 2 所示為 89C51 單晶片輸出電路,使用 PORT0 之 P0.0~P0.4(pin39~pin35),相關腳位功能與說明如表 1 所示。

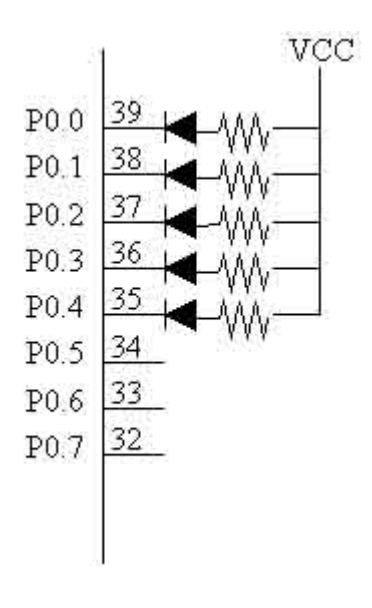

圖 2. 輸出電路

表1. 腳位說明

| 腳位   | 電路        | 功能         |
|------|-----------|------------|
| P0.0 | LED與220歐姆 | 設定RS232顯示燈 |
| P0.1 | LED與220歐姆 | 接收資料顯示燈    |
| P0.2 | LED與220歐姆 | 明~暗        |
| P0.3 | LED與220歐姆 | 每0.5秒閃爍一次  |
| P0.4 | LED與220歐姆 | 每1秒閃爍一次    |

圖 2 所示為基本輸出電路圖, PORTO 先接 LED 燈再接 220 歐姆到 VCC 供應電 壓,接電阻是防止 LED 燈燒毀,控制 PORTO 之接腳輸出為 0 (低電位)時, VCC 電 壓流經 LED 燈,使之導通點亮,反之,當 PORTO 之接腳輸出為 1 (高電位)時, LED 燈便會斷路而滅。本文先介紹基本輸出電路,以 VB 撰寫 RS232 溝通程式,輸出控 制指令,使 LED 燈產生明、暗、閃爍等動作,未來可以此為基本架構,發展更多的 功能,例如加入放大電路來控制步進馬達,或是驅動繼電器來控制電器開闢,更可以 加入感測裝置,感測溫度、亮度等,再將資訊傳回電腦,做進一步的應用與處理。

### 2.89C51 組合語言

圖 3 所示為 89C51 單晶片之控制程式,總共分成三個部份,第一部份為程式主 體,如圖 3(a)所示,程式一開始執行,便設定 RS232 之相關通訊協定,以 P0.0 之 LED 燈的明、暗表示設定中與設定完畢,接著,開始等待 RS232 有無傳送資料過來,以 P0.1 之 LED 燈的明、暗表示接收中與接收完畢。圖 3(b)為資料判斷程式,當程式接 收傳來的資料時,開始判斷資料形式,逐一比對,接收到正確的指令時,使 LED 燈 產生所需要的動作。圖 3(c)為副程式,分別為設定 RS232 副程式與時間延遲程式,此 副程式設計有助於縮短程式開發時間,使一個較大的程式分割成幾個較小的副程式, 幫助設計者容易開發程式、減少除錯時間,另一個好處是可直接把這些副程式直接套 用在另一個程式上。

3

| 極異面     | ·複輯(E) | 按摩區) 說明(四)      |                                       |
|---------|--------|-----------------|---------------------------------------|
| ;RS232d | sele   | ct case-and-RS2 | 322981/86/18蔡宗成;                      |
| ;****** | ****** | ************    | ***********************               |
|         | ORG    | OH              | ;初始設定                                 |
| START:  | JMP    | MAIN            | 3                                     |
|         | ORG    | 30H             |                                       |
| MAIN:   | MOV    | SP,#5FH         |                                       |
| ;       |        |                 |                                       |
|         | CALL   | INIT_RS232      | ;呼叫INIT_RS232副程式,設定串列埠的通訊協定           |
|         | CPL    | P0.0            | ;P8.8亮,表示正在設定串列埠 (CPL指令表示反轉腳位狀態)      |
|         | MOV    | R5,#25          | ;設定R5=25,延遲25*20ns = 500ns = 0.5秒     |
|         | CALL   | DELAYAS         | ;呼叫DELAYms副程式                         |
|         | CPL    | P0.0            | ;P0.0暗,表示設定完成                         |
| WAIT:   | JNB    | RI.VAIT         | ;<br>:笔待跟式,检查RI 易否啻1? RI=1表示的到管料,往下執行 |
| 1       | CPL    | P0.1            | :P0.1高,表示正在接收,開始计對                    |
|         | CLR    | RI              | :) 带除RI [] / 便網續接收。                   |
|         | MOU    | A.SBUF          | :從中列埠時入 資料                            |

圖 3(a). 主程式

| ;SELE  | CT CASE      |             |                                                                                                    |
|--------|--------------|-------------|----------------------------------------------------------------------------------------------------|
| ;CASE  | "A"          |             | ;以下比對 A(SBUF) 的資料形式                                                                                                    |
| MA :   |              |             |                                                                                                    |
|        | CJNE         | A,#1,HB     | ;CASE-A,收到"1"往下執行; 否则跳到MB                                                                                                    |
|        | CPL          | P0.2        | ;P0.2 亮                                                                                                    |
|        | JNP          | HEND        | ;執行結束,跳到MEND                                                                                                    |
| ;CASE  | "B"          |             |                                                                                                    |
| MB:    |              |             |                                                                                                    |
|        | CJNE         | A,#2,HC     | ;CASE-B,收到"2"往下執行 ; 否則跳到MC                                                                                                    |
|        | MOU          | R1,#10      | ; 設定B1-10,執行閃爍程式10次                                                                                                    |
| MBLOOP | :            |             | The second second se<br>Second second second second second second second second second second second second second second second second second second second second second second second second second second second second second second second second second second second second second second second second s<br>Second second second second second second second second second second second second second second second second second second second second second second second second second second second second second second second second second se |
|        | CPL          | P0.3        | ;P0.3 每0.5秒閃健,共10次                                                                                                    |
|        | MOU          | R5,#25      | ;設定R5=25, 証源25*20ns = 500ns = 0.5秒                                                                                                    |
|        | CALL         | DELAYns     | :哗印DELAYns 前程式                                                                                                    |
|        | CPL          | P0.3        | Constraints and the second second second second second second second second second second second second second                                                                                                    |
|        | MOU          | R5.#25      | :殿完R5=25,延遲25*28as = 588as = 8.5秒                                                                                                    |
|        | CALL         | DELAYns     | MAAD IN SEABLE LINE STATE                                                                                                    |
|        | D.INZ        | R1_HBLOOP   | :81-1,判断81具不管8.2 财同M8100P,執行同图18次                                                                                                    |
|        | IHP          | HEND        | ·赫德姓甫,戰到MEND                                                                                                    |
| PASE   | upu          | nene        | * #7%1 J & D 3%. * #76,32 J nc. no                                                                                                    |
| MC -   | < <b>M</b> 2 |             | ,                                                                                                    |
|        | C INC        | 0 #2 HEND   | - PASE_P,你我你的学生下去这是,不能能是你的。                                                                                                    |
|        | HOU          | N, #0, HEHU | ,GHOETE ,HX130 G 1主(FH15 , 首只那批30MEMD<br>。我们会D4_4.0 , 结心是明显的理一于4.0°分                                                                                                    |
| HOLDOR | 1100         | 01,010      | ,由文人上的1-107 年X11(人))来作生产(10-人                                                                                                    |
| HULUUF | e Di         | 00.6        | · 11 11 · 11 · 11 · 11 · 11 · 11 · 11                                                                                                    |
|        | 6PL MOU      | P0.4        | ;F0.4先,并10万廉,共10次<br>;P0;:::::::::::::::::::::::::::::::::::                                                                                                    |
|        | COLL         | K5,#50      | ;設正K5*50;短端50*2005 = 100005 = 149                                                                                                    |
|        | CALL         | DELAYAS     | ;U于HLIDELEYMS 品小型之气                                                                                                    |
|        | CPL          | P8.4        | Alexandra an training an ann anns ata                                                                                                    |
|        | MOU          | R5,#58      | ;                                                                                                    |
|        | CALL         | DELAYAS     | An existing a first state of the contract with the first of the state state in the state of the state term in the state in the                                                                                                    |
|        | DJHZ         | R1,MCLOOP   | ;B1-1,判斷B1是否為0?跳回MCLOOP,執行回圈10次                                                                                                    |
|        | JNP          | HEND        | ;執行結束,跳到MEND                                                                                                    |
| ;CASE  | "D"          |             |                                                                                                    |
| ;CASE  | "E"          |             |                                                                                                    |
| ;CASE  | ISE ELSE     |             | ;如果不是上面之數值,則跳到MEND選項,並將P0.1減,表示接收完畢                                                                                                    |
| MEND:  |              |             | ;比對結束                                                                                                    |
|        | CPL          | P0.2        | ;使P0.2~P0.4亮,表示資料錯誤                                                                                                    |
|        | MOU          | R5,#50      | ;設定R5=50,延遲50+20ms = 1000ms = 1秒                                                                                                    |
|        | CALL         | DELAYAS     | ;呼叫DELAYms副程式                                                                                                    |
|        | CPL          | P0.1        | ;P0.1暗,表示程式比對完畢                                                                                                    |
|        | JHP          | WAIT        | ;跳回WAIT程式繼續等待                                                                                                    |
| :CASE  | END          |             |                                                                                                    |

圖 3(b). 資料判斷程式

| INIT_R      | S232:<br>MOV<br>MOV<br>SETB<br>MOV<br>RET | TMOD,#20H<br>TH1,#0E8H<br>TR1<br>Scon,#010100008 | ;RS232轉換副程式<br>:設定計時器1為模式1,自動載入功能計時器<br>;定炮率=1200 BPS<br>;啓動計時器1<br>;設定傳輸協定為模式1,8個資料位元,鮑率由Timer1決定,<br>;跳回原程式位置 |
|-------------|-------------------------------------------|--------------------------------------------------|----------------------------------------------------------------------------------------------------|
| ;<br>DELAYm | 5:<br>MOV                                 | R6.#100                                          | :<br>:延遲副程式DELAYms<br>:藉中計會R6、R7的同團,產生延遲時間20ms                                                                  |
| DELAYn      | :MOU<br>DJNZ<br>DJNZ                      | R7,#100<br>R7,\$<br>R6 DELAYD                    |                                                                                                    |
| -<br>-<br>  | DJNZ<br>RET                               | R5,DELAYAS                                       | ;總延遲時間由R5決定,時間寫(R5*20ms),5*20ms=100ms=0.1秒<br>;跳回原程式位置                                                          |
| •           | END                                       |                                                  | 程式結束                                                                                                    |

#### 圖 3(c). 副程式

此程式是以組合語言來設計,可以使用記事本直接進行撰寫,經過組譯與連結, 產生可執行檔,便可將此可執行檔燒錄至單晶片裡,進行所需要的工作。

## 3. VB 與 RS232 程式設計

在 Visual Basic 專業版裡,有一個專為設計串列通訊的物件,也就是 MSComm 通訊控制項,只要將它外掛進程式裡,設定好通訊協定,便能使用 RS232 與外界相 容之電子設備進行溝通,以下介紹如何設計一個簡易的 VB 與 RS232 的應用程式。

MsComm 通訊控制項屬於特殊功能元件,並不會主動出現在預設工具箱裡,當 程式需要此元件時,必須到「專案-設定使用元件-Microsoft Comm Comtrol 6.0」, 設定步驟如圖 4 所示。

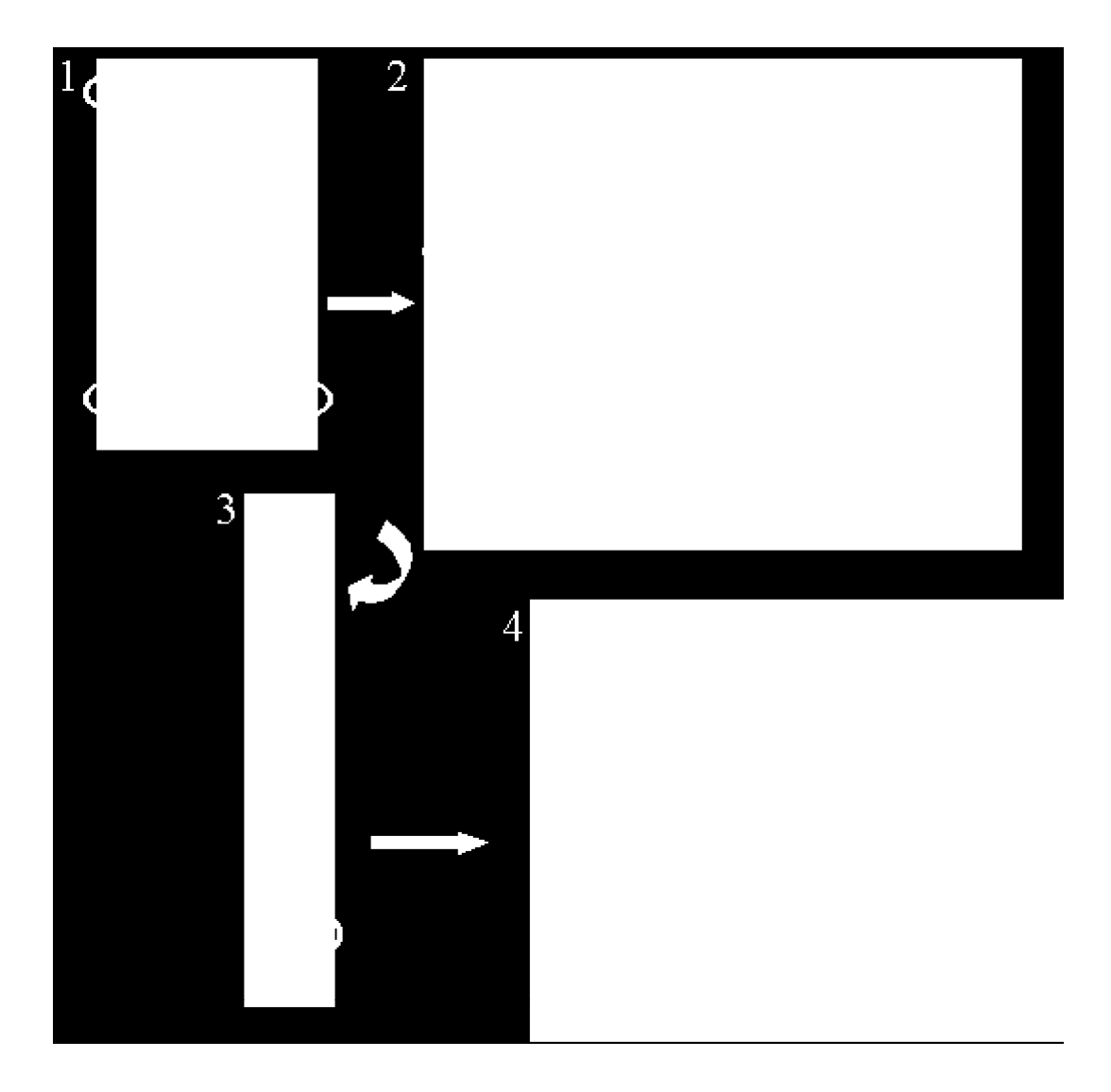

圖 4. MsComm 通訊控制項設定步驟

引用控制項完成後,便是設定其通訊協定的屬性,如圖 5 所示,設定 RS232 之 通訊埠,本程式以設定 2 代表 COM2 為傳輸埠,此數值最大值號碼為 16,除了在這 屬性窗設定外,也可以設計在程式裡,如式(1)所示。

$$MSComm1.CommPort = 2 \tag{1}$$

| (Name)               | MSComm1         |
|----------------------|-----------------|
|                      |                 |
| CommPort             | 2               |
| DTREnable            | True            |
| EOFEmanie            | False           |
| Handshaking          | 0 - comNone     |
| InBufferSize         | 1024            |
| Index                |                 |
| InputLen             | 0               |
| InputMode            | 0 - comInputMoc |
| Left                 | 120             |
| NullDiscard          | False           |
| OutBufferSize        | 9 512           |
| ParityReplace        | ?               |
| נו ב ב ב ב ב ד ד ד ד | IO 🗕            |

圖 5. 設定通訊埠代號

如圖 6 所示,設定鮑率參數, VB 程式與 89C51 單晶片的組合語言之鮑率參數必 須相同,本文是設定 1200bps,其中"1200,N,8,1",代表"所使用的通訊埠是以每秒 1200Bit 的速度進行傳輸,不作同位位元的檢查,每個位元是 8 個 Bit,停止位元是 1 個 Bit",同樣地,此參數也可直接設計在程式裡,如式(2)所示。

$$MSComm1.settings = "1200, N, 8, 1"$$
(2)

| Handshaking   | 0 - comNone     |
|---------------|-----------------|
| InBufferSize  | 1024            |
| InputLen      | 0               |
| InputMode     | 0 - comInputMoć |
| Left          | 120             |
| NullDiscard   | False           |
| OutBufferSiz  | e 512           |
| ParityReplace | 9 ?             |
| R Threshold   | 0               |
| D TSEnable    | False           |
| Settings      | 1200,n,8,1 📃 🗋  |
| SThreshold    | 0               |
| Tag           |                 |
| Top           | 3240 😱          |

圖 6. 設定鮑率參數

設定好以上兩種基本的參數後,便可開始設計 RS232 溝通程式。如圖 7 所示, 放置一個文字輸入框,提供使用者輸入指令,按下傳送鈕,便會將文字框裡的指令送 至 89C51 單晶片裡,並放置三個控制按鈕,裡頭有專屬的控制指令。如圖 8 所示, 為本程式設計說明。

| Form1                                 | 與RS232之應用        |          |   |
|---------------------------------------|------------------|----------|---|
| "1" PO.2之LED亮、暗<br>"2" PO.3之LED毎0.5秒閃 | 傳送指令框<br>傑 Text1 | 傳送       |   |
|                                       |                  |          |   |
| 亮、暗                                   | 閃爍(次/0.5秒)       | 閃爍(次/1秒) |   |
|                                       |                  | 結        | 束 |

圖 7. 溝通程式範例

| 🜄 Project1 - Form1 (程式碼)        |                                     |
|---------------------------------|-------------------------------------|
| Form                            |                                     |
| Private Sub Form_Load()         |                                     |
| MSComm1.CommPort = 2            | '設定RS232通訊埠為COM2                    |
| MSComm1.Settings = "1200,N,8,1" | '設定鮑率參數                             |
| MSComm1.PortOpen = True         | '程式一開始便打開通訊埠                        |
| End Sub                         |                                     |
| Private Sub Command1_Click()    | ' 傳送按鈕                              |
| Buf = Trim(Text1.Text)          | - 先將Text1裡的資料去掉左右兩邊的空白字元            |
| MSComm1.Output = Chr(Buf)       | 业行准DUI 爱爱性<br>將Buf愛數裡的資料轉成ASCII碼之字元 |
| End Sub                         |                                     |
| Private Sub Command2_Click()    | '傳送"1"之按鈕                           |
| MSComm1.Output = Chr(1)         | '將"1"的ASCII碼之字元傳送出去                 |
| End Sub                         |                                     |
| Private Sub Command3_Click()    | '傳送"2"之按鈕                           |
| MSComm1.Output = Chr(2)         | '將"2"的ASCII碼之字元傳送出去                 |
| End Sub                         |                                     |
| Private Sub Command4_Click()    | '傳送"3"之按鈕                           |
| MSComm1.Output = Chr(3)         | '將"3"的ASCII碼之字元傳送出去                 |
| End Sub                         |                                     |
| Private Sub Command5_Click()    | ' 結束鈕                               |
| MSComm1.PortOpen = False        | ' 將通訊埠關掉                            |
| End Sub                         |                                     |
|                                 | _                                   |
|                                 |                                     |

#### 圖 8. 溝通程式說明

當程式與硬體電路準備後之後,便可以開始進行實驗,檢查有無錯誤發生,程式 是否如預期運作,本實習電路如圖9所示。本程式為基本的單晶片與PC的溝通程式, 為單方向的傳輸,也可以設計成全雙工的形式,使用者將資料傳送至單晶片上,經過 處理傳回 PC,顯示給使用者了解,也可設計遠端遙控程式,使單晶片配合現今流行 的網際網路,其應用的範圍可說無遠弗屆。

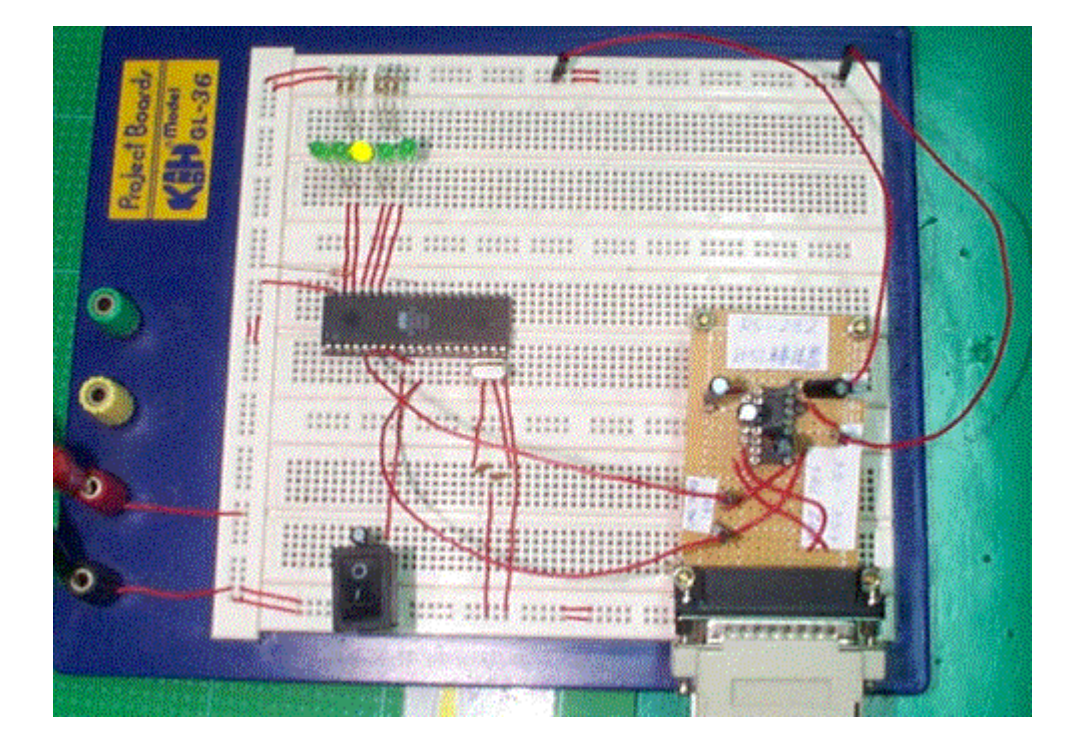

## 圖 9. VB 與 RS232 實習電路

# 參考資料

鍾自立、張正賢著,8051 實作與燒錄器製作,宏友書局,2000。

陳龍三著,8051 入門與介面控制,松崗書局,1999。

范逸之、陳立元、賴俊朋著, Visual Basic 與RS232 串列通訊控制,文魁書局, 1999。

李齊雄、游國幹著,8051 單晶片微電腦原理與實作,儒林書局,1995。